Das Telefon auf den Anrufbeantworter oder auf eine andere Telefonnummer umstellen, wenn man nicht im Büro ist (Skype for Business):

Standardmäßig werden Anrufe nach 15 Sekunden auf den Anrufbeantworter geleitet. Wenn Sie von außerhalb Anrufe direkt umleiten wollen, ist es derzeit die einfachste Möglichkeit, wenn Sie die Skype for Business-App auf Ihrem Smartphone/iPhone installieren.

Im folgenden finden Sie ein Beispiel für Android, die Vorgehensweise in der App für iPhone ist analog.

Falls nicht bereits geschehen, laden Sie die App Skype for Business auf Ihr Smartphone/iPhone. Öffnen Sie sie und melden Sie sich mit Ihrem Uni-Account bei Skype for Business an.

Danach gehen Sie wie folgt vor, um alle Anrufe, die auf dem Telefon an Ihrem Arbeitsplatz eingehen, direkt auf den Anrufbeantworter umzuleiten:

1. Tippen Sie nach der Anmeldung auf die Schaltfläche oben links:

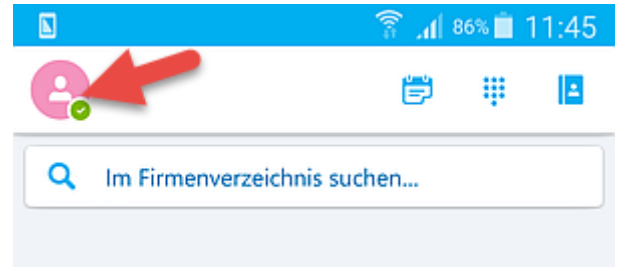

Die folgende Ansicht erscheint:

|   | S 🕺 🛜 📶 86% 🗎 11:45                      |
|---|------------------------------------------|
|   | Testerin, Marie Luise                    |
|   | 8                                        |
|   | Notiz eingeben                           |
| 0 | Verfügbar                                |
| ¢ | Anrufweiterleitung<br>Nicht weiterleiten |
| 0 | Einstellungen n hier                     |

Tippen Sie hier auf Anrufweiterleitung.
Danach können Sie entscheiden, was mit den Anrufen passieren soll:

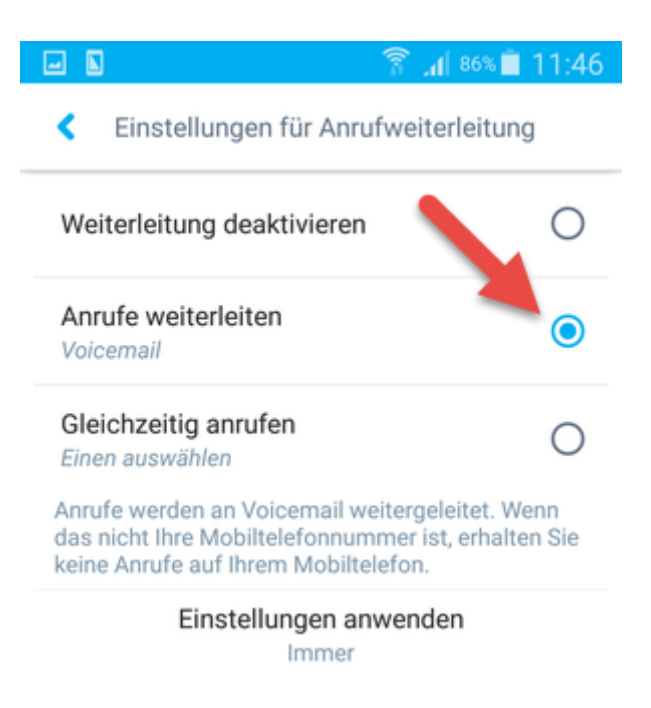

3. Tippen Sie **Anrufe weiterleiten**. Schließlich müssen Sie noch angeben, wohin die Anrufe weitergeleitet werden sollen:

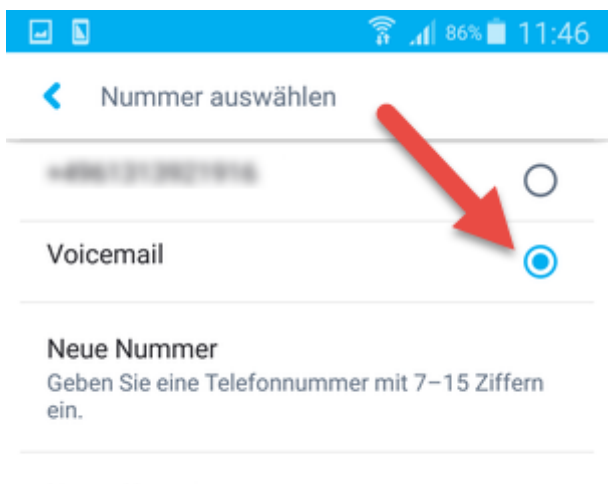

Neuer Kontakt

4. Um alle Anrufe auf den Anrufbeantworter umzuleiten, wählen Sie in diesem Bildschirm **Voicemail.** 

5. Mit dem Pfeil oben links im Bildschirm schließen Sie die Ansicht und die gewählten Einstellungen werden übernommen.

Um die Weiterleitung zu deaktivieren: Wählen Sie in Schritt 2 **Weiterleitung deaktivieren** (natürlich können Sie die Weiterleitung alternativ auch von Ihrem Arbeitsplatz aus deaktivieren.)